## LAB 4: Spatial Interpolation

#### **Tran Quang Bao**

# **1. Input data into ArcGIS**

From Excel, Notepad...

|    | Α   | В    | С           | D           | Е   | F         | G      | н       | 1        | J      | K       |  |
|----|-----|------|-------------|-------------|-----|-----------|--------|---------|----------|--------|---------|--|
| 1  | STT | Diem | Y           | X           | рН  | DoDuc_NTU | DO_mgl | TSS_mgl | BOD5_mgl | Cl_mgl | COD_mgl |  |
| 2  | 1   | M1   | 21.04841667 | 105.8392028 | 6.5 | 9.08      | 3.36   | 74      | 3.4      | 15.29  | 44      |  |
| 3  | 2   | M2   | 21.04761111 | 105.8380167 | 8   | 8.88      | 2.97   | 98      | 6.54     | 28.36  | 45      |  |
| 4  | 3   | M3   | 21.04767778 | 105.8391528 | 7.5 | 9.14      | 1.89   | 80      | 6.7      | 37.5   | 40      |  |
| 5  | 4   | M4   | 21.04766667 | 105.8402972 | 8   | 6.8       | 4.97   | 46      | 6.78     | 29.07  | 58      |  |
| 6  | 5   | M5   | 21.04763056 | 105.8414306 | 6.5 | 7.1       | 3.35   | 18      | 7.62     | 12.12  | 66      |  |
| 7  | 6   | M6   | 21.04654167 | 105.8368222 | 7   | 9.02      | 3.26   | 74      | 7.58     | 42.08  | 68      |  |
| 8  | 7   | M7   | 21.04635556 | 105.8380889 | 8   | 9.13      | 3.1    | 80      | 3.88     | 42.54  | 50      |  |
| 9  | 8   | M8   | 21.04658056 | 105.8393139 | 7.5 | 8.42      | 4.39   | 130     | 3.94     | 38.99  | 63      |  |
| 10 | 9   | M9   | 21.04560556 | 105.8368222 | 6.5 | 5.93      | 2.99   | 184     | 8.26     | 39.7   | 55      |  |
| 11 | 10  | M10  | 21.04556944 | 105.8381583 | 7   | 6.19      | 3.13   | 178     | 8.62     | 42.54  | 64      |  |
| 12 | 11  | M11  | 21.04555833 | 105.8390333 | 7.5 | 8.41      | 4.06   | 66      | 7.04     | 41.83  | 64      |  |
| 13 | 12  | M12  | 21.04466389 | 105.8369028 | 7   | 8.72      | 2.09   | 92      | 8.64     | 22.68  | 53      |  |
| 14 | 13  | M13  | 21.04455833 | 105.839025  | 7   | 5.54      | 2.02   | 42      | 4.12     | 43.66  | 66      |  |
| 15 | 14  | M14  | 21.04462778 | 105.8379778 | 7   | 7.68      | 2.36   | 140     | 6.74     | 33.07  | 33      |  |
| 16 | 15  | M15  | 21.04468889 | 105.839875  | 8   | 8.48      | 2.59   | 56      | 8.48     | 38.29  | 35      |  |
| 17 | 16  | M16  | 21.04458611 | 105.8414111 | 7   | 7.22      | 3.49   | 180     | 8.38     | 19.14  | 61      |  |

#### • Adding data from ArcMap.

| Add Data         |                                     |     |
|------------------|-------------------------------------|-----|
| Look in:         | ChiSo_Nuoc_TrucBach.xlsx            | ~ 🕹 |
| ChatLu<br>ChatLu | uongNuoc<br>uongNuoc\$Export_Output |     |

• Right Click => Display XY data.

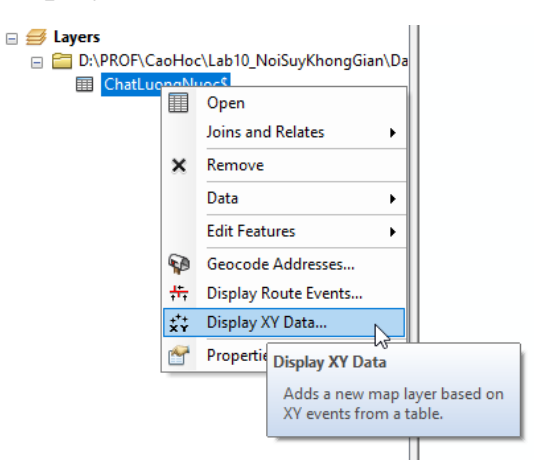

• Choose X (longtitude), Y (latitude) and appropriated projection (WGS\_1984\_UTM\_Zone\_48N) for the data

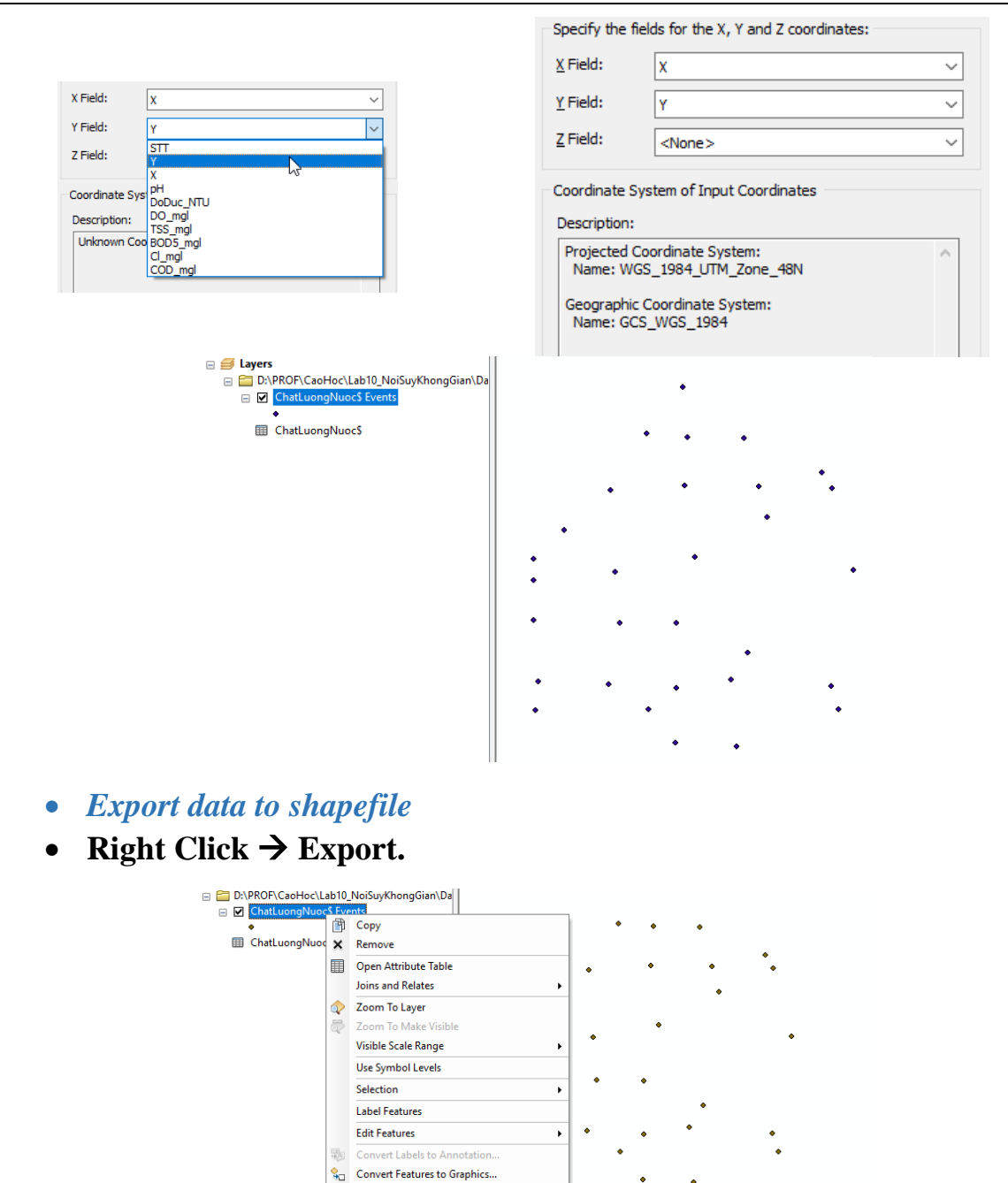

## 2. Spatial Interpolation

• *Inverse Distance Weight (IDW)* Spatial Analysis Tools → Interpolation → IDW

Data

Properties...

Save As Layer File...

Create Layer Package.

Convert Symbology to Representation

Repair Data So

Make Permanent

View Item Descrip Review/Rematch A

Export To CAD... Export Data

Save this layer's data as a shapefile or geodatabase feature class

| -                                                                                                  |                        |        |            |              |         | -        |
|----------------------------------------------------------------------------------------------------|------------------------|--------|------------|--------------|---------|----------|
| Input point features                                                                               |                        |        |            |              |         |          |
| ChatLuongNuoc                                                                                      |                        |        |            |              | -       | e3       |
| Z value field                                                                                      |                        |        |            |              |         |          |
| pH                                                                                                 |                        |        |            |              |         | $\sim$   |
| Output raster                                                                                      |                        |        |            |              |         |          |
| D:\PROF\CaoHoc\Lab10_NoiSuyK                                                                       | hongGian \Data \pH_IDW | TIF    |            |              |         | 6        |
| Output cell size (optional)                                                                        |                        |        |            |              |         |          |
| 1.97443999999791E-05                                                                               |                        |        |            |              |         | e3       |
| Power (optional)                                                                                   |                        |        |            |              |         |          |
|                                                                                                    |                        |        |            |              |         | 2        |
| Search radius (optional)                                                                           |                        |        |            |              |         |          |
| Variable $\checkmark$                                                                              |                        |        |            |              |         |          |
| Search Radius Settings                                                                             |                        |        |            |              |         |          |
| March and a state.                                                                                 | 12                     |        |            |              |         |          |
| Number of points:                                                                                  | 12                     |        |            |              |         |          |
| Maximum distance:                                                                                  |                        |        |            |              |         |          |
|                                                                                                    |                        |        |            |              |         |          |
| Input barrier polyline features (opti                                                              | onal)                  |        |            |              |         |          |
|                                                                                                    |                        |        |            |              |         | <b>1</b> |
|                                                                                                    |                        |        |            |              |         | _        |
|                                                                                                    |                        |        |            |              |         |          |
|                                                                                                    |                        |        |            |              |         |          |
|                                                                                                    |                        |        |            |              |         |          |
|                                                                                                    | ОК                     | Cancel | Environmer | nts          | Show H  | elp >    |
|                                                                                                    | ОК                     | Cancel | Environmer | nts          | Show H  | elp >    |
|                                                                                                    | OK                     | Cancel | Environmer | nts          | Show He | elp >    |
| Layers                                                                                             | ок                     | Cancel | Environmer | ıts          | Show He | elp >    |
| Layers<br>☑ ChatLuongNuoc                                                                          | ок                     | Cancel | Environmer | nts          | Show He | elp >    |
| Layers<br>ChatLuongNuoc                                                                            | ок                     | Cancel | Environmer | nts          | Show He | elp >    |
| Layers<br>☑ ChatLuongNuoc<br>☑ <mark>pHLIDW.TIF</mark><br>Value                                    | ок                     | Cancel |            | nts          | Show He | elp >    |
| Layers<br>☑ ChatLuongNuoc<br>☑ pt_UDW.TIF<br>Value<br>High : 8.49992                               | ОК                     | Cancel |            | nts          | Show He | elp >    |
| Layers<br>☑ ChatuongNuoc<br>☑ pH_IDW.TIF<br>Value<br>High : 8.49992<br>Low: 6 50001                | ок                     | Cancel | Environmer | nts          | Show He | elp >    |
| Layers<br>✓ ChatLuongNuoc<br>✓ PH_IDW.TIF<br>Value<br>High : 8.49992<br>Low : 6.50001              | ОК                     | Cancel | Environmer | nts          | Show He | elp >    |
| Layers<br>✓ ChatLuongNuoc<br>✓ <mark>PH-IDW-TIF</mark><br>Value<br>High : 8.49992<br>Low : 6.50001 | ок                     | Cancel | Environmer | nts          | Show He | elp >    |
| Layers<br>✓ ChatLuongNuoc<br>✓ PHUDW/TIF<br>Value<br>High : 8.49992<br>Low : 6.50001               | OK                     | Cancel | Environmer | nts          | Show He | elp >    |
| Layers                                                                                             | OK                     | Cancel | Environmer | ıts] [       | Show He | elp >    |
| Layers<br>✓ ChatLuongNuoc<br>✓ pH_IDW_TIF<br>Value<br>High : 8.49992<br>Low : 6.50001              | OK                     | Cancel | Environmer | ıts [        | Show He | elp >    |
| Layers<br>✓ ChatLuongNuoc<br>✓ PH-IDW.TIF<br>Value<br>High : 8.49992<br>Low : 6.50001              | OK                     | Cancel |            | nts          | Show He | elp >    |
| Layers<br>☑ ChatLuongNuoc<br>☑ PH_UDW/TIF<br>Value<br>High : 8.49992<br>Low : 6.50001              | OK                     | Cancel | Environmer | nts          | Show He | elp >    |
| Layers<br>☑ ChettuongNuoc<br>☑ pH_IDW.TIF<br>Volue<br>High : 8.49992<br>Low : 6.50001              | OK                     | Cancel | Environmer | nts          | Show H  | elp >    |
| Layers<br>✓ ChatLuongNuoc<br>✓ PHLIDW.TIF<br>Value<br>High : 8.49992<br>Low : 6.50001              | СК                     | Cancel | Environmer | nts          | Show H  | elp >    |
| Layers<br>✓ ChatLuongNuoc<br>✓ pH_IDW.TIF<br>Value<br>High : 8.49992<br>Low : 6.50001              | OK                     | Cancel |            | ıts [        | Show H  | elp >    |
| Layers<br>☑ ChatLuongNuoc<br>☑ PHUDWTIF<br>Value<br>High : 8.49992<br>Low : 6.50001                | OK                     | Cancel | Environmer | Lange (1997) | Show H  | elp >    |
| Layers                                                                                             | OK                     | Cancel | Environmer | L            | Show H  | elp >    |

- Natural Neighbor (Thiessen Polygon)
- Spatial Analysis Tools  $\rightarrow$  Interpolation  $\rightarrow$  Natural Neighbor

| Input point features ChatLuongNuoc Zvalue field PH Output raster D:PROF(CaoHoc'Lab I0_NoSUyKhongGian/Data'pH_INN.TIF Output cell size (optional) 1.97443999999791E-05                                   | <u>`</u> |
|----------------------------------------------------------------------------------------------------|----------|
| ChatLuongNuoc<br>Zvalue field<br>pH<br>Output raster<br>D: PROFICacHoc Lab 10_NoiSuyKhongGian/Data/pH_NN.TIF<br>Output cell size (optional)<br>1.97443999999791E-05                                     | ~        |
| Z value field pH Cutput raster D:\PROF\CaoHoc\Lab I0_NoSUyKhongGian\Data\pH_NN.TIF D:\PROF\CaoHoc\Lab I0_NoSUyKhongGian\Data\pH_NN.TIF Cutput cell size (optional) 1.974439999999791E-05                |          |
| pH        Output rater     D:/PROF/CaoHoc/Lab 10_NoiSuyKhongGian/Data/pH_NN.TJF       D:/PROF/EaoHoc/Lab 10_NoiSuyKhongGian/Data/pH_NN.TJF       Output cell size (optional)       1.97443999999791E-05 |          |
| Output raster D: PROF(CaoHoc/Lab 10_NoiSuyKhongGian/Data/pH_NN.TIF Output cell size (optional) 1.97443999999791E-05                                                                                     |          |
| D: \PROF\CaoHoc \Lab 10_NoiSuyKhongGian Data \pH_NN.TIF 2010<br>Output cell size (optional)<br>1.97443999999791E-05                                                                                     |          |
| Output cell size (optional)                                                                                                    |          |
| 1.9744399999791E-05                                                                                                    |          |
|                                                                                                    |          |
|                                                                                                    |          |
|                                                                                                    |          |
|                                                                                                    |          |
|                                                                                                    |          |
|                                                                                                    |          |
|                                                                                                    |          |
|                                                                                                    |          |
|                                                                                                    |          |
|                                                                                                    |          |
|                                                                                                    |          |
|                                                                                                    |          |
|                                                                                                    |          |
|                                                                                                    |          |
|                                                                                                    | $\sim$   |
|                                                                                                    |          |
| OK Cancel Environments Show Help >>                                                                                                    |          |

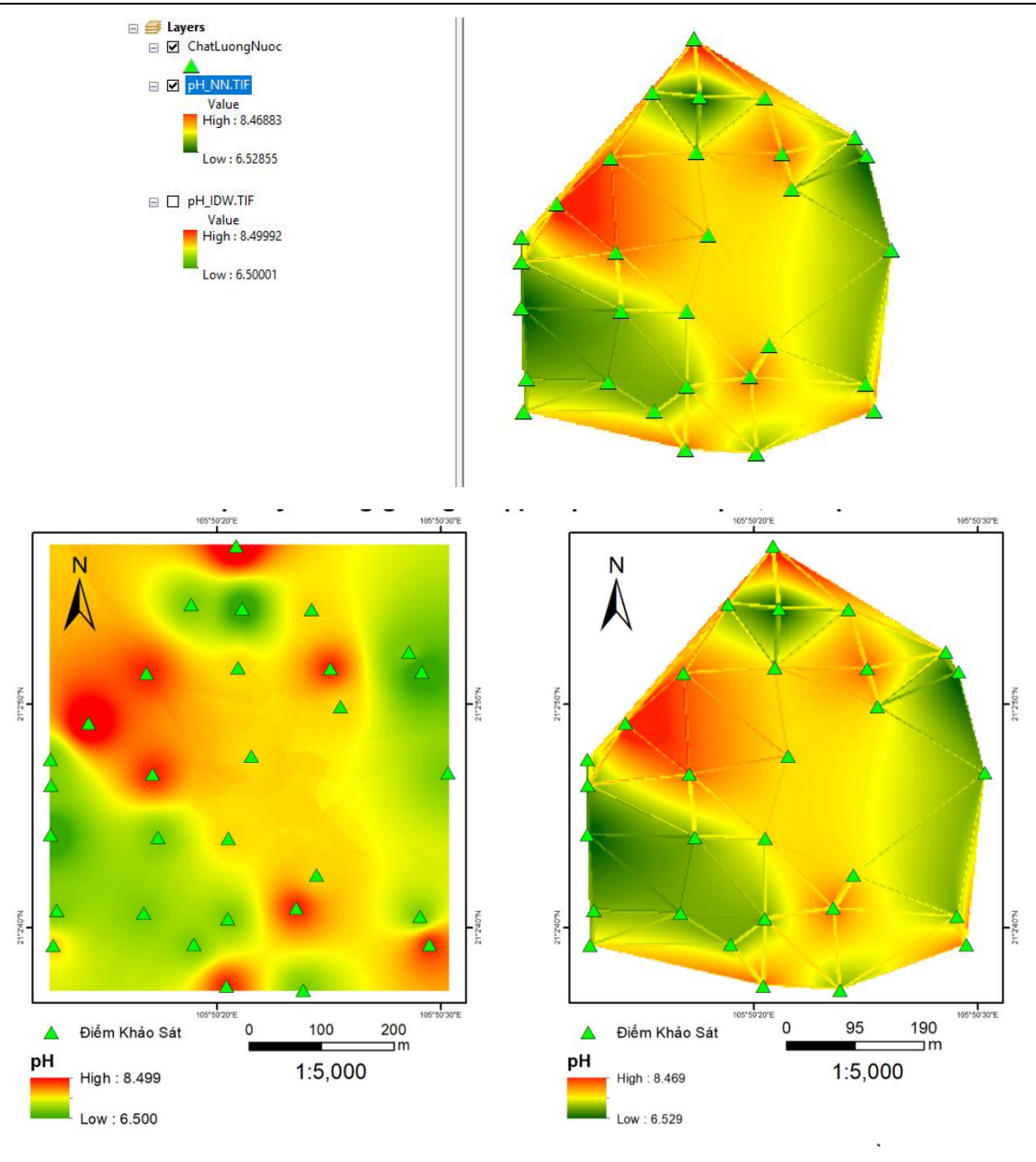

### IDW

### **Thiessen Polygons**

• Requirement for Lab Handout

+ Choose a water indication to analyze water quality

+ Apply IDW and Natural Neighbor method to interpolate

+ Create a layout showing your result

+ Answer the question: What are different/similar of temperature distribution interpolated by two methods?

+ Short writing about spatial distribution of selected indicator in Truc Bach Lake

### <u>Turn in:</u>

A layout of the interpolated map and its analyzing as requirement

## Lab 4 due date: One week after having instruction!